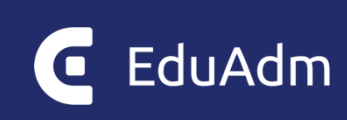

# EduAdm Outlook-modul

Tekniske krav samt vejledning til installation af EduAdm Outlook-modul (version 1)

Opdateret maj 2023

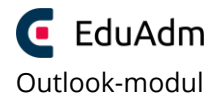

# Indhold

| . Indledning                   | 3 |
|--------------------------------|---|
| . Beskrivelse og tekniske krav | 3 |
| 2.1 Eksekvering af MSI         | 4 |
| 2.2 Forudsætninger             | 4 |
| . Teknisk installation (IT)    | 5 |

# 1. Indledning

Følgende dokument er en vejledning til, hvordan EduAdms Outlook plug-in installeres. For at kunne bruge denne løsning, skal EduAdm være opdateret til seneste version.

Vejledningen indeholder først en beskrivelse af selve MSI'en. Heri forklares, hvad denne indeholder, hvilke krav der er til løsningen samt hvilke krav der er til den installerede software.

### 2. Beskrivelse og tekniske krav

Installationen af EduAdm Outlook plug-in foretages ved at eksekvere en MSI-fil. Denne fil indeholder alle de nødvendige filer til applikationen.

#### Nøgle:

*HKEY\_LOCAL\_MACHINE\SOFTWARE\Wow6432Node\ditmer\EduAdm.OutlookPlugIn* Denne nøgle indeholder værdier, som er forskellige afhængige af om installationen er rettet mod driftsmiljøet eller uddannelsesmiljøet.

Værdi:

**ApiUrl - String(REG\_SZ):** Denne indeholder URL'en til EduAdms API. Denne skal sættes i forbindelse med installationen.

For **driftsmiljøet** skal den sættes til https://legacyapi.eduadm.dk/ For **uddannelsesmiljøet** skal den sættes til https://legacyapi-uddannelse.eduadm.dk/

*EduAdmUrl – String(REG\_SZ):* Denne indeholder URL'en til EduAdm. Denne skal sættes i forbindelse med installationen For driftsmiljøet skal den sættes til: https://[ORGANISATIONENS NAVN\*].eduadm.dk/ For uddannelsesmiljøet skal den sættes til: https://[ORGANISATIONENS NAVN\*].uddannelse.eduadm.dk/

 Organisationens navn er navnet, som medarbejderne benytter i url'en, når de logger på systemet. Det er sandsynligvis fx Odense, Horsens, Favrskov osv. Virker det ikke - så spørg personalet, der benytter systemet EduAdm (f.eks. odense.eduadm.dk).

Derudover oprettes der under installationen tre registreringsdatabasenøgler med tilhørende værdier.

### 2.1 Eksekvering af MSI

MSI'en kan enten eksekveres ved brug af en grafisk brugergrænseflade eller ved brug af kommandolinje.

Nøgle:

**HKEY\_CURRENT\_USER\Software\Ditmer\EduAdm.OutlookPlugIn** Nøglen bruges til at gemme værdier, som er specifikke for den enkelte bruger.

Værdi:

**OutlookToken - String(REG\_SZ)**: Denne indeholder et token, som bruges ved kommunikation med EduAdm. Denne oprettes ved brug første gang. Og skal derfor ikke oprettes ifm. installationen

### 2.2 Forudsætninger

Minimumskravet er, at .Net 4.5.2 framework er installeret.

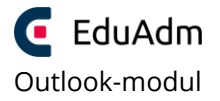

### 3. Teknisk installation (IT)

- 1. Download/åbn MSI-filen: https://eduadm.dk/wwwroot/Dokumenter/OutlookPlugIn\_Produktion\_1\_2\_1.msi
- 2. Følg installationsvejledningen
- 3. Placer filen i mappen: "C:\Program Files (x86)\ditmer\EduAdm.OutlookPlugIn\"

| 🛃 EduAdm.OutlookPlugIn Installation                                                                           | _        |            | ×     |
|----------------------------------------------------------------------------------------------------|----------|------------|-------|
| Vælg installationsmappen<br>Dette er mappen, hvor EduAdm.OutlookPlugIn vil blive installeret.                 |          |            |       |
| For at installere i denne mappe, klik Næste. For at installere i en anden r<br>her under eller klik Gennemse. | nappe, i | indtast de | n     |
| Mappe:<br>C:\Program Files (x86)\Ditmer\EduAdm.OutlookPlugIn\                                                 |          | Gennemse   | e     |
|                                                                                                    |          |            |       |
| Advanced Installer < Tilbage Næste                                                                            | >        | Annu       | iller |

- 4. Tryk på knapperne "win + r"
- 5. Der dukker en prompt op, hvori du indtaster "regedit"

| 🖅 Kør         | ×                                                                                                    |
|---------------|----------------------------------------------------------------------------------------------------|
|               | Skriv navnet på et program, en mappe, et dokument<br>eller en internetressource, som derefter åbnes. |
| Å <u>b</u> n: | regedit ~                                                                                            |
|               | OK Annuller <u>G</u> ennemse                                                                         |

6. Herefter åbnes programmet "Registreringseditor" – nedenfor ses stien til de nøgler, der skal indsættes, samt de værdier der skal udskiftes.

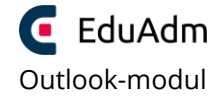

| 📑 Registreringseditor                                                        |                 |        |                                                     |  |  |  |  |
|------------------------------------------------------------------------------|-----------------|--------|-----------------------------------------------------|--|--|--|--|
| Eiler Rediner Vis Favoritter Hizelp                                          |                 |        |                                                     |  |  |  |  |
| Computer\HKEY_L0CAL_MACHINE\S0FTWARE\W0W6432Node\Ditmer\EduAdm.OutlookPlugIn |                 |        |                                                     |  |  |  |  |
| > PC-Doctor                                                                  | Navn            | Туре   | Data                                                |  |  |  |  |
| > Policies                                                                   | ab (Standard)   | REG_SZ | (værdien er ikke defineret)                         |  |  |  |  |
| > Realter                                                                    | ab ApiUrl       | REG_SZ | https://legacyapi.eduadm.dk/                        |  |  |  |  |
| SRS Labs                                                                     | ab EduAdmUrl    | REG_SZ | https://[DINORGANISATIONHER].eduadm.dk/             |  |  |  |  |
| > Thingamahoochie                                                            | ab Path         | REG_SZ | C:\Program Files (x86)\Ditmer\EduAdm.OutlookPlugIn\ |  |  |  |  |
| > Waves Audio                                                                | ab RayGunApiKey | REG_SZ | kbE91D/ICJymIz6QouzaZA==                            |  |  |  |  |
| >   Windows                                                                  | ab Version      | REG_SZ | 1.2.1                                               |  |  |  |  |
| > VinRAR                                                                     |                 |        |                                                     |  |  |  |  |
| VIII WOW6432Node                                                             |                 |        |                                                     |  |  |  |  |
| > 📙 Adobe                                                                    |                 |        |                                                     |  |  |  |  |
| AGEIA Technologies                                                           |                 |        |                                                     |  |  |  |  |
| > Apple Inc.                                                                 |                 |        |                                                     |  |  |  |  |
| > ASIO                                                                       |                 |        |                                                     |  |  |  |  |
| Blizzard Entertainment                                                       |                 |        |                                                     |  |  |  |  |
| > Capnyon                                                                    |                 |        |                                                     |  |  |  |  |
|                                                                              |                 |        |                                                     |  |  |  |  |
| Classes                                                                      |                 |        |                                                     |  |  |  |  |
| CoolerMaster                                                                 |                 |        |                                                     |  |  |  |  |
| > Cryptomathic                                                               |                 |        |                                                     |  |  |  |  |
| > DELL                                                                       |                 |        |                                                     |  |  |  |  |
| V 📙 Ditmer                                                                   |                 |        |                                                     |  |  |  |  |
|                                                                              |                 |        |                                                     |  |  |  |  |

7. I EduAdm skal indstillingen "Aktiver Legacy Outlook" nu markeres. Dette gøres af en medarbejder hos EduAdm.

Når ovenstående opsætning er fortaget, kan de relevante brugere oprette en OutlookToken og aktivere Outlook-plugin'et på deres enhed. Når dette er aktiveret, vil følgende ikon dukke op i Outlook, når en mail markeres, og mailen kan herefter journaliseres til EduAdm.

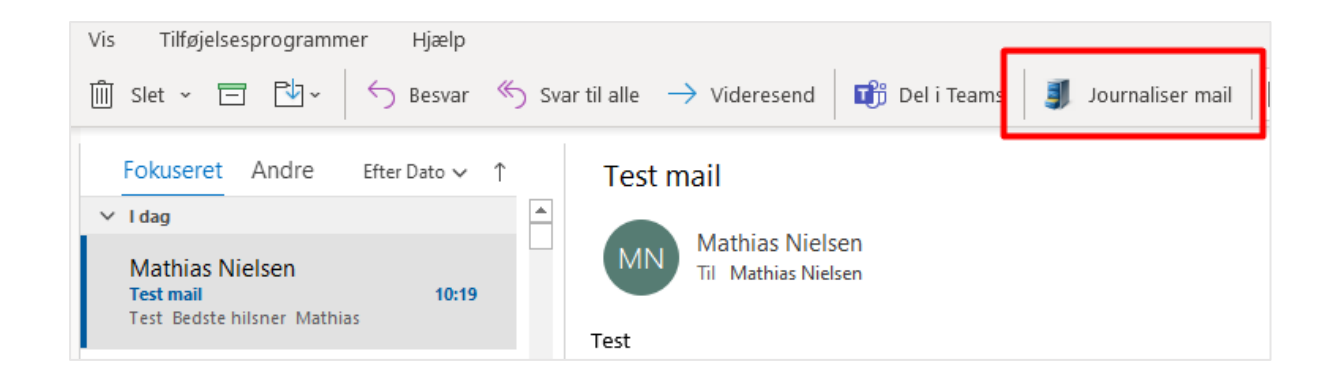

Der findes en separat vejledning til brugerne, der gennemgår, hvordan plugin'et aktiveres.